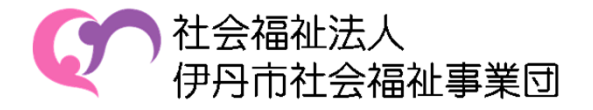

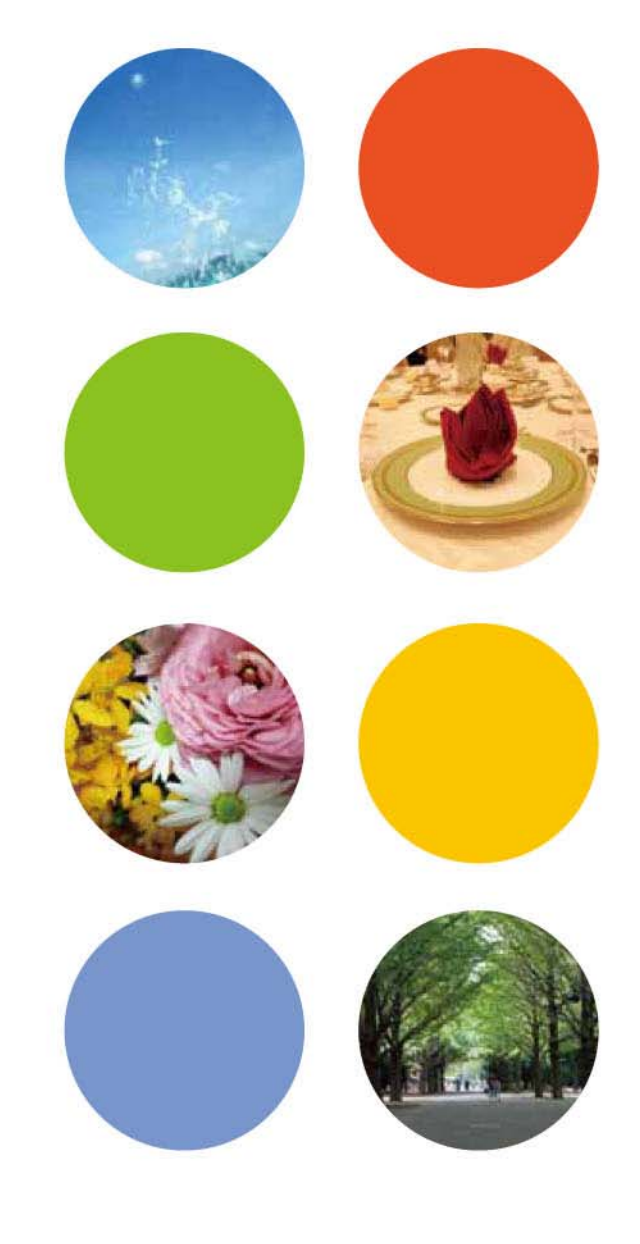

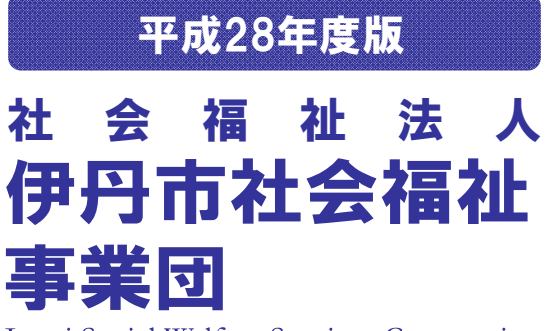

Itami Social Welfare Services Corporation

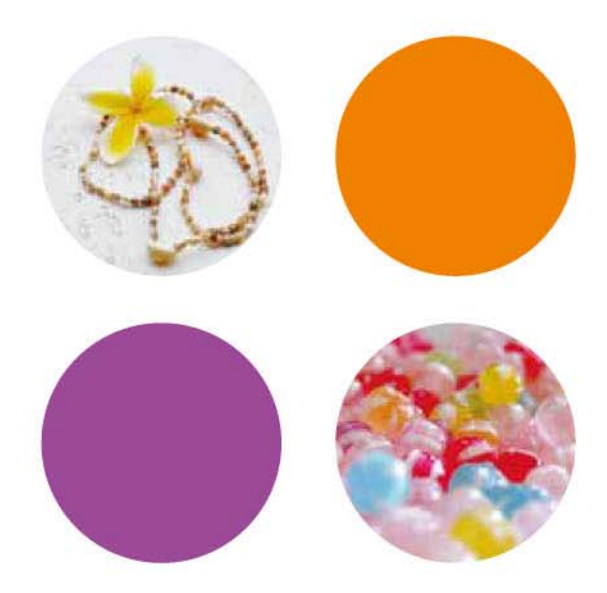

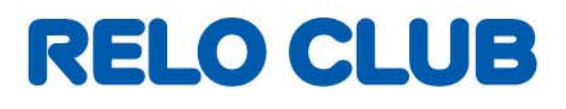

## ●福利厚生倶楽部のご案内

#### 1.会員証について

会員様全員に会員証が配付されます。会員証はさまざまなサービスを利用する際に必要となります。また退職時には会員証を 返却していただきますので、紛失することのないよう大切に保管してください。

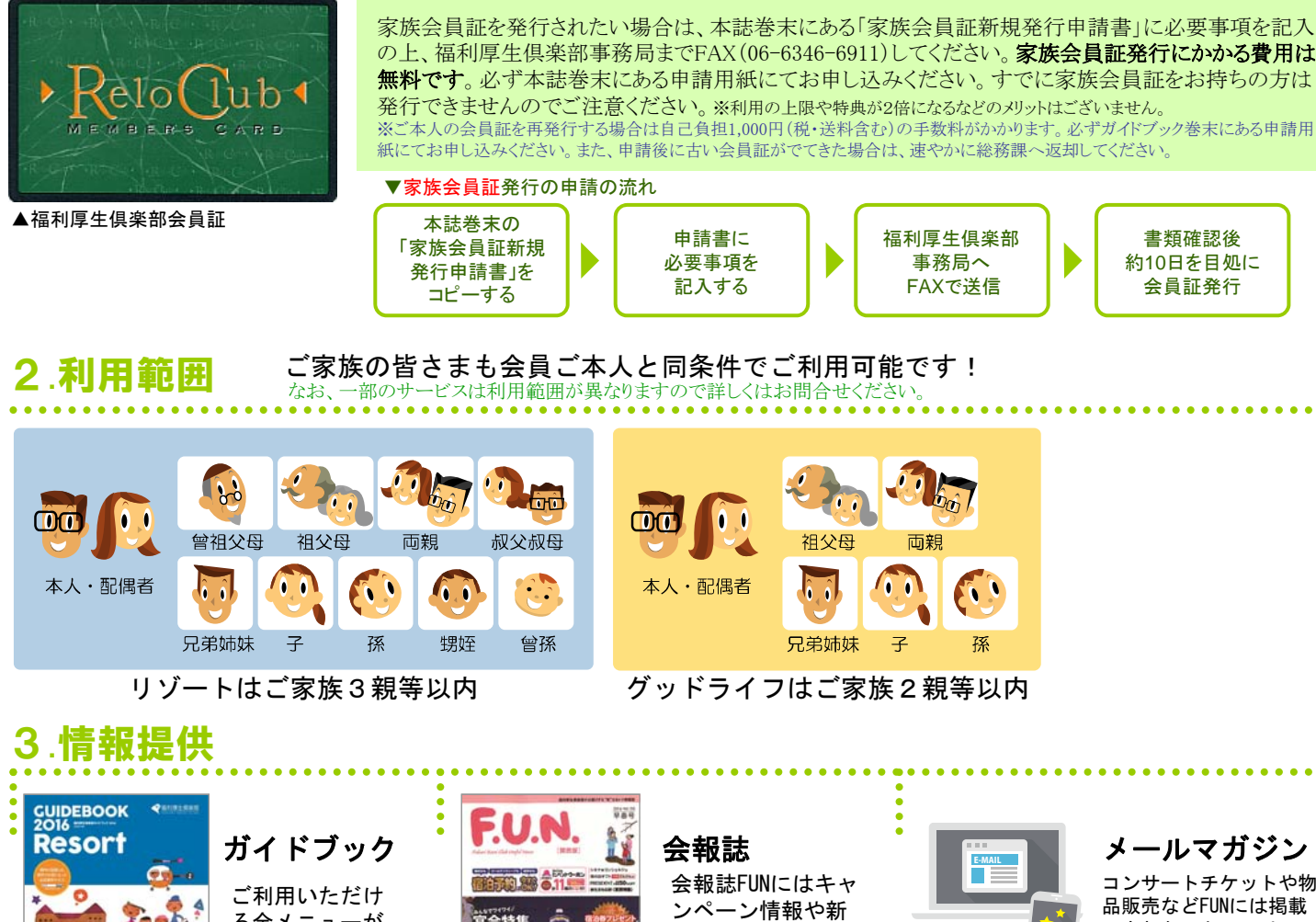

コンサートチケットや物 品販売などFUNには掲載 しきれないキャンペーン 情報をご希望のアドレス にお届けします!パソコ ン・スマホからメルマガ 登録をしてください。

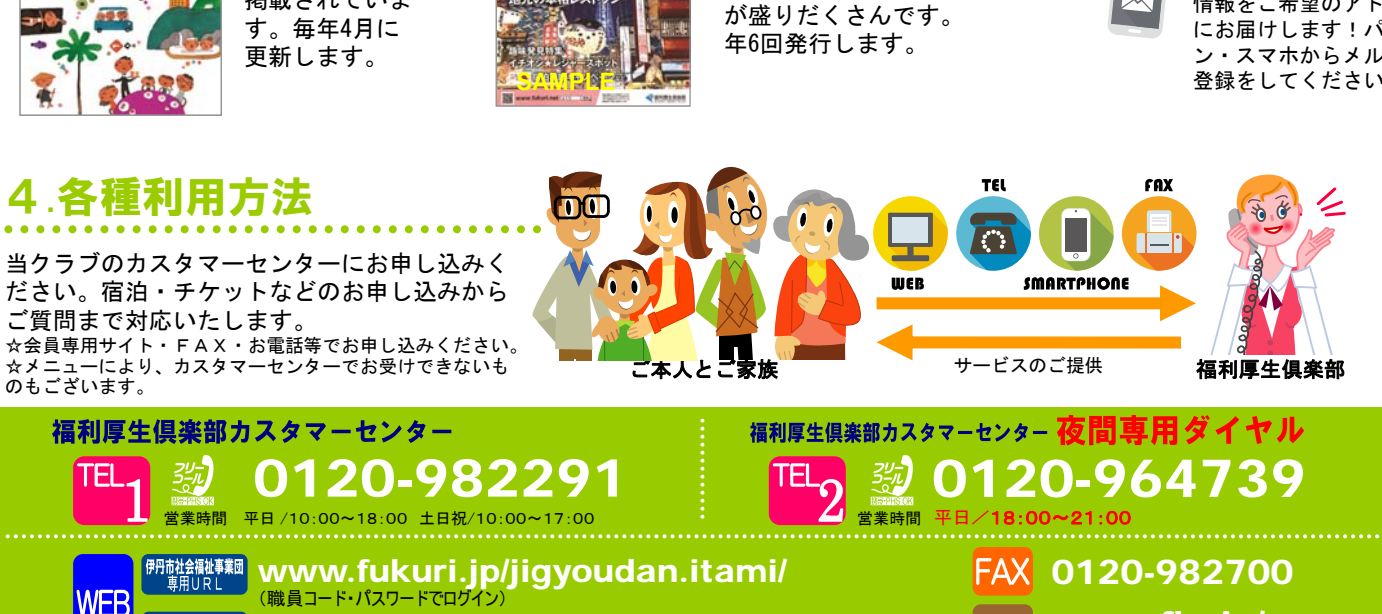

サービスの案内など

**会員専用** サイトUR

る全メニューが

掲載されていま

www.fukuri.net/ (会員ID・パスワードでログイン)

官会特集

1

www.fkr.jp/

携帯

#### 特別プラン1

## 映画鑑賞券特別補助制度

指定の映画鑑賞券を貴事業団特別制度として、会員価格に補助金が適用され更にお得にご購入いただけます。

| 会員特典                                                                           |                                                                                                    |                                          |                                                 |                   |                        |                         |
|--------------------------------------------------------------------------------|----------------------------------------------------------------------------------------------------|------------------------------------------|-------------------------------------------------|-------------------|------------------------|-------------------------|
| 申込No.                                                                          | 劇場名                                                                                                    | 券種                                       | 特別価格                                            |                   | 申込方法                   |                         |
| 0049439                                                                        | TOHOシネマズ                                                                                                    | 大人                                       | 900円                                            | WEB               | TEL                    | FAX                     |
| 0050388                                                                        | MOVIX&松竹系映画館                                                                                                    | 大人                                       | 900円                                            | WEB               | TEL                    | FAX                     |
|                                                                                |                                                                                                    |                                          |                                                 |                   |                        |                         |
| 対象者                                                                            | 会員ご本人または配偶者から                                                                                                    | 52親等内の                                   | のご家族の方                                          |                   |                        |                         |
| 申込方法<br>WEB TEL<br>FAX                                                         | 利用日の7日前(土日祝除く)までに対象<br>チケットを申し込みます。補助金を差し引<br>いた特別価格をお支払いください。<br>※振込の場合は「お支払い方法のご案内」をお送りい<br>たしますので、到着後3日以内にコンビニ、Pay-easy、<br>銀行にてお支払いください。 | <b>2</b><br>入金確<br>します。<br>※チケット<br>間が掛か | <b>認後、チケットをお届</b><br>・の在庫状況によりお届けに<br>る場合もございます |                   | チケットを<br>窓口に提<br>ご利用く; | を利用施設<br>設出のうえ、<br>ださい。 |
| 補助適用数<br>2券種合計年<br>※上記規程枚数照<br>※1回につき6枚ま                                       | <mark>度内10枚まで</mark> (年度=4/1~翌3/31)<br>構入後は、通常会員価格でご購入いただけます<br>でご購入いただけます。                                                                  | <b>f</b> .                               | E                                               |                   | •3                     |                         |
| 備考・注意事項<br>※会員専用サイト<br>ご希望の枚数を<br>特別販売価格で<br>※チケットは普通<br>※当クラブに過失<br>※チケットの転売の | からお申し込みの場合、商品検索時、通常会<br>選択し、右隣の「補助枚数」欄にも枚数を選択<br>での購入となりませんので、ご注意ください。<br>郵便でお送りいたします。<br>が認められる場合を除き、お申し込み後の変引<br>は固くお断りいたします。              | 員価格が一旦ま<br>してください。「<br>更・キャンセルは          | ₹示されます。チケット<br>補助枚数」欄で枚数を<br><できません。            | を購入する路<br>:選択されまt | き、「数量」欄<br>さんと、        | 12                      |

### 特別プラン2

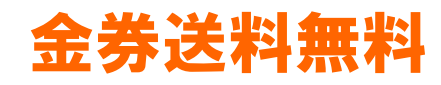

福利厚生倶楽部で購入する金券の送料が無料になります

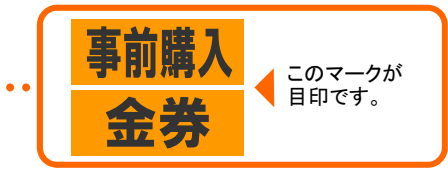

注意事項

※会員専用サイト、ガイドブック等で送料の表示がありますが、貴事業団の皆様には送料の請求はいたしません ※但し、物販・ガイドブック個人購入の送料は無料の対象ではございません

# ●会員専用サイトについて

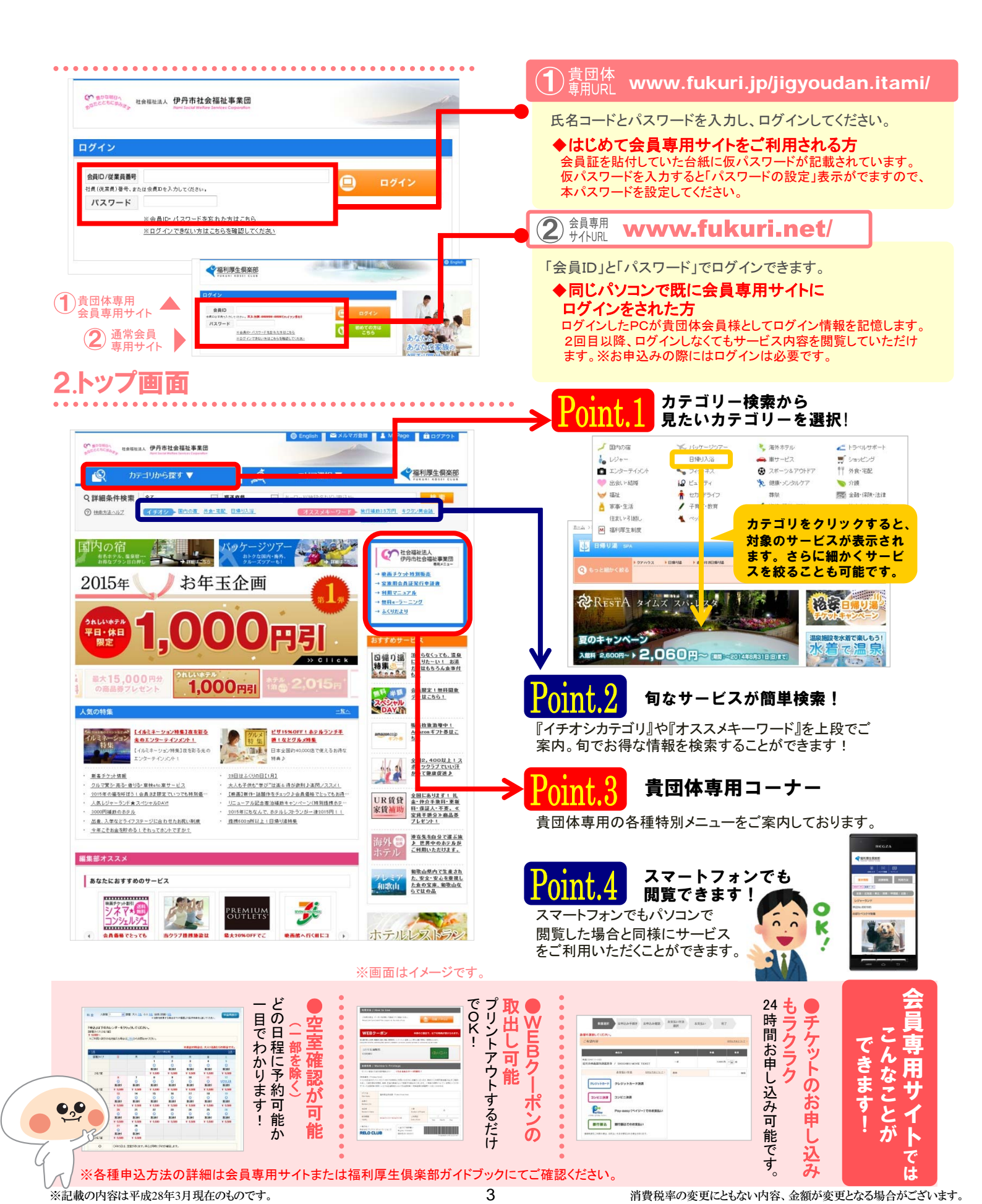

#### 会福祉法 、伊丹市社会福祉事業団様専用 無兆 在 H 韻 Ξ Ξ -72

#### FAX送信先 福利厚生俱楽部大阪事務局:06-6346-6911

208458-0000

家族会員証の新規発行をするための申請書になります。 必要事項を記入の上、福利厚生倶楽部大阪事務局までFAXにてご送信ください。

※ 家族会員証は、1会員につき1枚までの発行となります。
※ 家族会員証の会員IDは、会員ご本人と異なります。
※ 家族会員証に記載の氏名は、会員ご本人の氏名となります。
※ 申請後のキャンセルは出来ません。
※ 申請書受領後、14日以内に簡易書留にて、会員証を送付いたします。

| 職員番号                                                                                      | 現∙会員ID                                                                               | ※不明な                                                                            | 場合は空棹                                                     | 闌のままで結                                                        | 構です。            |           |            |       |          |   |  |  |
|-------------------------------------------------------------------------------------------|--------------------------------------------------------------------------------------|---------------------------------------------------------------------------------|-----------------------------------------------------------|---------------------------------------------------------------|-----------------|-----------|------------|-------|----------|---|--|--|
|                                                                                           |                                                                                      |                                                                                 |                                                           |                                                               |                 |           | _          |       |          |   |  |  |
| 会員氏名                                                                                      |                                                                                      |                                                                                 |                                                           |                                                               |                 |           |            |       |          |   |  |  |
| フリガナ                                                                                      |                                                                                      |                                                                                 |                                                           |                                                               |                 |           |            |       |          |   |  |  |
| 漢字                                                                                        |                                                                                      |                                                                                 |                                                           |                                                               |                 |           |            |       |          |   |  |  |
| 送付先※必ず自宅か勤務先のどちらか、片方にご記入願います。                                                             |                                                                                      |                                                                                 |                                                           |                                                               |                 |           |            |       |          |   |  |  |
| 自宅送付の均                                                                                    | 高合 🐨 郵便番号                                                                            |                                                                                 |                                                           | 都道府県                                                          |                 |           |            |       | 都道<br>府県 |   |  |  |
| 都道府県以降の(                                                                                  | 主所                                                                                   |                                                                                 |                                                           |                                                               |                 |           |            |       |          |   |  |  |
| ビル・マンション名                                                                                 | i¥                                                                                   |                                                                                 |                                                           |                                                               |                 |           |            |       |          | - |  |  |
| 勤務先送付の                                                                                    | 場合                                                                                   |                                                                                 |                                                           | 都道府県                                                          |                 |           |            |       | 都道<br>府県 | I |  |  |
| 都道府県以降の(                                                                                  | 主所                                                                                   |                                                                                 |                                                           |                                                               |                 |           |            |       |          |   |  |  |
| ビル・マンション名                                                                                 | 等                                                                                    |                                                                                 |                                                           |                                                               |                 |           |            |       |          |   |  |  |
| 勤務先名                                                                                      |                                                                                      |                                                                                 |                                                           | 部署名                                                           |                 |           |            |       |          |   |  |  |
| 電話番号※日                                                                                    | 中連絡可能な電話                                                                             | 番号をご記入くだ                                                                        | さい。また、                                                    | 車絡先にチェッ                                                       | クを入れて           | ください。     |            |       |          |   |  |  |
| 第一連絡先□                                                                                    | 携帯 🗆 勤務先                                                                             | 口自宅                                                                             |                                                           | (                                                             |                 |           | )          |       |          |   |  |  |
| 第二連絡先□                                                                                    | 携帯 🛛 勤務先                                                                             | 口自宅                                                                             |                                                           | (                                                             |                 |           | )          |       |          |   |  |  |
| ※ 家族会員証新<br>福利厚生倶楽<br>※ご記入いただきました住<br>個人情報に関するお問約<br>Email:privacyRC@re<br>※ なお、FAX番号を間違わ | 規発行に関するお<br>部大阪事務局:06<br>所、氏名、電話番号等の個人・<br>させにつきましては、「株式会社<br>lo.jp<br>れて送信した場合、弊社は一 | :問い合わせは下言<br>-6346-5305 営業<br>情報は株式会社リロクラブが反<br>はリロクラブ個人情報管理事務<br>切の責任を負いかねますので | 2までご連絡<br>時間(平日9<br>ためる「個人情報保護<br>局相該担当」までこ<br>、おかけ間違いには・ | ください。<br>:00~18:00)<br>[に関する基本方針」に従<br>:連絡ください。<br>+分ご注意ください。 | <b>送い、目的以外に</b> | 使用しないこととし | 、取扱いいたします。 |       |          | _ |  |  |
| 事務局記入欄                                                                                    |                                                                                      | 747-30                                                                          | <b>36 11</b>                                              | 1/# +-                                                        |                 |           |            | 申請書No | b:2008   | 5 |  |  |
| 文何                                                                                        | 作成                                                                                   | 傩認                                                                              | 充达                                                        | 備考                                                            |                 |           |            |       |          |   |  |  |